## ขั้นตอนการจองใช้ห้องแลบออนไลน์

- ส่งชื่อ นามสกุล / ตำแหน่ง (อาจารย์ นิสิต เจ้าหน้าที่รพส. ฯลฯ) / อีเมล์ / เบอร์โทร มาที่ Great\_vt14@hotmail.com หรือ Line
   ID: greatsaya เพื่อเพิ่มบัญชีในการเข้าถึงปฏิทิน
- 2. เข้าไปที่หัวข้อ LAB บนเวบไซต์ cacs.vet.ku.ac.th (http://www.cacs.vet.ku.ac.th/?page\_id=623)
- 3. กดเข้า Booking เพื่อทำการจองห้อง (ต้องได้รับอีเมล์ยืนยันสิทธิ์การเข้าถึงจากเจ้าหน้าที่ก่อน)

| 🕞 LAB                                        | ×                                                                                             | Relation     | - 6 | p   | × |
|----------------------------------------------|-----------------------------------------------------------------------------------------------|--------------|-----|-----|---|
| $\leftrightarrow$ $\rightarrow$ C $\bigcirc$ | www.cacs.vet.ku.ac.th/?page_id=623                                                            |              |     | ☆   | θ |
|                                              | ภาควิชาเวชศาสตร์คลินิก <b>สัตว์เลี้ยง</b><br>คณะสัตวแพทยศาสตร์ มหาวิทยาลัย <b>เกษตรศาสตร์</b> |              |     |     | * |
|                                              | หม่าแรก NEWS ABOUT STAFF COURSE RESEARCH BOOKS LEARNING GALLERY LAB ONTACT                    | us           |     |     |   |
|                                              | ★ > LAB                                                                                       |              |     |     | ł |
|                                              | LAB 1.111112018                                                                               | רס           |     | 4   | l |
|                                              |                                                                                               | 1            |     | Yes |   |
|                                              | 2 3 4 5 6 7                                                                                   | 8            |     |     |   |
|                                              | 9 10 11 12 13 14                                                                              | 4 15         |     | <   |   |
|                                              |                                                                                               | 1 22         |     |     |   |
|                                              |                                                                                               | 3 29         |     |     |   |
|                                              | BOOKING 30                                                                                    |              |     |     |   |
|                                              | « W.B.                                                                                        |              |     |     |   |
|                                              | Links                                                                                         |              |     |     |   |
|                                              | ดารางการจองไข่ห้องแลบ                                                                         |              |     |     |   |
|                                              | <ol> <li>อ. พ. พฤ. ศ. ส. อา.</li> </ol>                                                       | វตร์         |     |     |   |
|                                              | 26 27 28 29 30 31 1 u.s. PRUSADUWYILD1805 1<br>E-office                                       | ม <b>ก</b> . |     |     | • |

- กดเลือกในวันที่ท่านต้องการจองจะปรากฏกล่องข้อความ ให้ท่านใส่ชื่อตัวเองลงในหัวข้อ และใส่หมายเลขของเครื่อง Thermocycler ที่ต้องการใช้ (ห้อง Cell ใส่แค่ชื่อผู้จอง)
- 5. กดเพิ่มเวลา เพื่อใส่ช่วงเวลาที่ท่านต้องการใช้
- 6. กดเลือกกิจกรรมที่ต้องการ (จองห้อง Cell , จองเครื่อง PCR )
- 7. กดบันทึก จะปรากฏกิจกรรมที่ท่านบันทึกลงไป \*\* สีส้ม = Cell culture สีม่วง = PCR

|   |   | วันสงกรานต์                   | วันสงกราน    | ต์        | วันสงกรานต์ |
|---|---|-------------------------------|--------------|-----------|-------------|
|   |   |                               |              | ×         |             |
| 1 | 4 | เพิ่มชื่อและเวลา              |              | _         | 21          |
| l |   | กิจกรรม                       |              | 5         |             |
| ę | G | 28 เม.ย. 2018 - 28 เม.ย. 2018 |              | เพิ่มเวลา | 28          |
| l |   | CACS Vet KU 6                 |              |           | (ไม่มีชื่อ) |
| 2 |   |                               | ตัวเลือกอื่น | บันทึก    | 5           |
|   |   |                               |              |           |             |